Welcome to the Media Information Literacy (MIL) Clearinghouse User Guide. This Guide is designed to help you upload new content (resources, events, organizations and articles) to the Clearinghouse.

Uploading new content to the Clearinghouse is quite simple, but if you encounter any difficulties then we hope this guide will be useful. The User Guide is broken up into sections, depending on what kind of post (new content) you want to upload, please scroll to the section that applies to your need. There are three steps in each post, make sure you complete every single step.

There is also a section dedicated to the **UNESCO-UNAOC MILID UNITWIN** area of the website, please see the end of the User Guide.

To begin, **you must log in** so that you can upload new content to the Media and Information Literacy (MIL) Clearinghouse. To login please click on the **login button** 

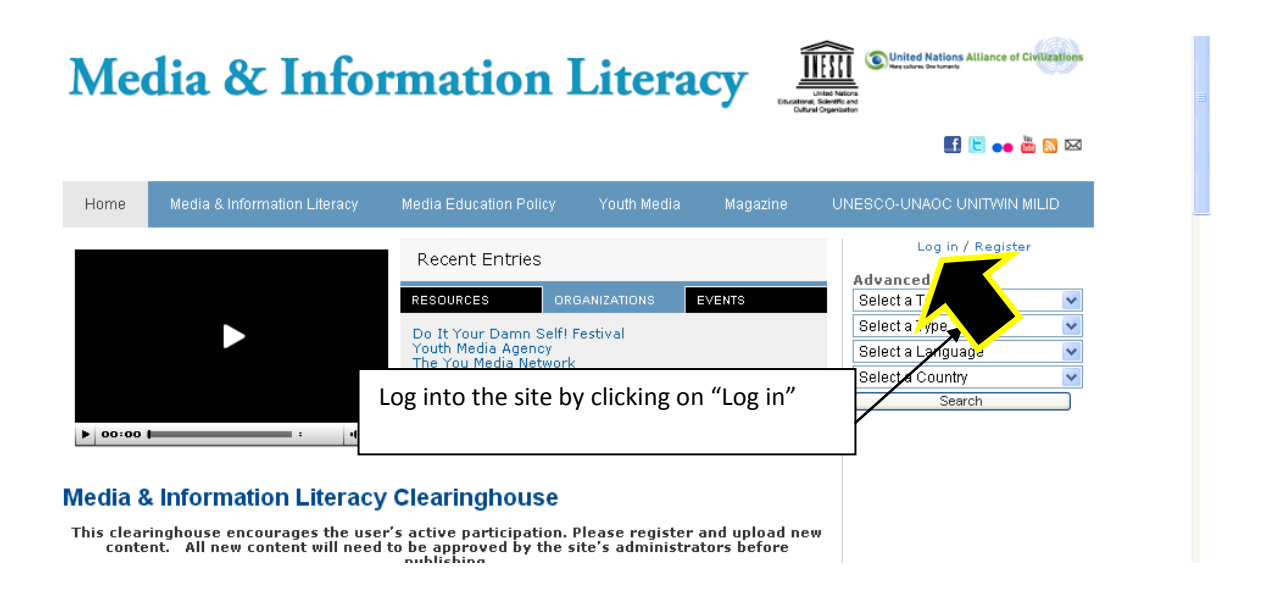

You will come to the following page, enter your username and password and <u>click "Log in</u>". Keep in mind that the login is case sensitive (so be careful of the Caps-Lock key)

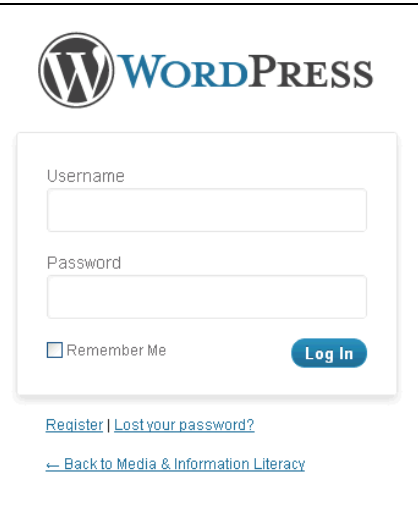

## NOTE

For regular users, the first time that you log in, the system will e-mail you to the e-mail address you have provided. The message will include a password. When you click the provided link, you will be sent to the login box, please use the provided password this first time. Once you log in, you will be sent to your profile page, please see below.

| Media & Information Li | iteracy 🕂 New                              |                                                                                                    | Howdy, Ums  |
|------------------------|--------------------------------------------|----------------------------------------------------------------------------------------------------|-------------|
| 🗟 Dashboard            | Show content in: 🎇 English 🔻               | 0                                                                                                    |             |
| m Events               | 🐣 Profile                                  |                                                                                                    |             |
| 🖉 Resources            | Username                                   | lisemames cannot be channed                                                                                                    |             |
| 🖉 Organizations        |                                            |                                                                                                    |             |
| Articles               | First Name                                 |                                                                                                    |             |
| Profile                | Last Name                                  |                                                                                                    |             |
| Collapse menu          | New Password                               | If you would like to change the password type a new one. Otherwise leave this blank.                                                                                          |             |
|                        |                                            | Type your new password again.                                                                                                    |             |
|                        |                                            | Strength indicator         Hint: The password should be at least seven characters long. To make it strupper and lower case letters, numbers and symbols like ! " ? \$ % ^ &). | ronger, use |
|                        | Newsletter Subscriptions                   |                                                                                                    |             |
|                        | Please mark the topics that you would like | to receive information about. The UNAOC-UNESCO MIL Clearinghouse will email you each week with new content.                                                                   |             |
|                        | Media & Information Literacy               | Resources 🗸 Organizations 🗸 Events 🗸                                                                                                    |             |
|                        | Media Education Policy                     | Resources 🗹 Organizations 🗸 Events 🗸                                                                                                    |             |
|                        | Youth Media                                | Resources 🗸 Organizations 🖌 Events 🗸                                                                                                    |             |
|                        | Update Profile                             |                                                                                                    |             |

The profile page will allow you to reset your password, as well as request weekly updates (newsletter subscriptions) on new content that is uploaded to the Clearinghouse. We highly recommend that you request this weekly update because it will keep you informed on relevant MIL information worldwide. Now that you have created your profile, you can go to the Clearinghouse homepage and search for content or upload new content. Click "Media & Information Literacy" on the top left corner of the page to do so.

| ← → C [] mil.unaoc.org/wp-admin/profile.php?updated=true |                                           |  |  |  |  |  |  |  |
|----------------------------------------------------------|-------------------------------------------|--|--|--|--|--|--|--|
| Media & Information Liter                                | Media & Information Literacy + New Hov    |  |  |  |  |  |  |  |
| 🗟 Dashbr                                                 | 🖀 Dashbr Show content in: 🗱 English 👻 🕜   |  |  |  |  |  |  |  |
| m Ever                                                   |                                           |  |  |  |  |  |  |  |
| A Resource                                               | Profile updated.                          |  |  |  |  |  |  |  |
| 🖉 Organizations                                          |                                           |  |  |  |  |  |  |  |
| Articles                                                 | Username Ums Usernames cannot be changed. |  |  |  |  |  |  |  |
| 🐇 Profile                                                | First Name                                |  |  |  |  |  |  |  |

After you have successfully logged in, the **"User's Menu"** will appear on the right side of the homepage. Decide whether you want to post an event, an organization or a resource. You can also upload an article for the "magazine" section, please see below for more information.

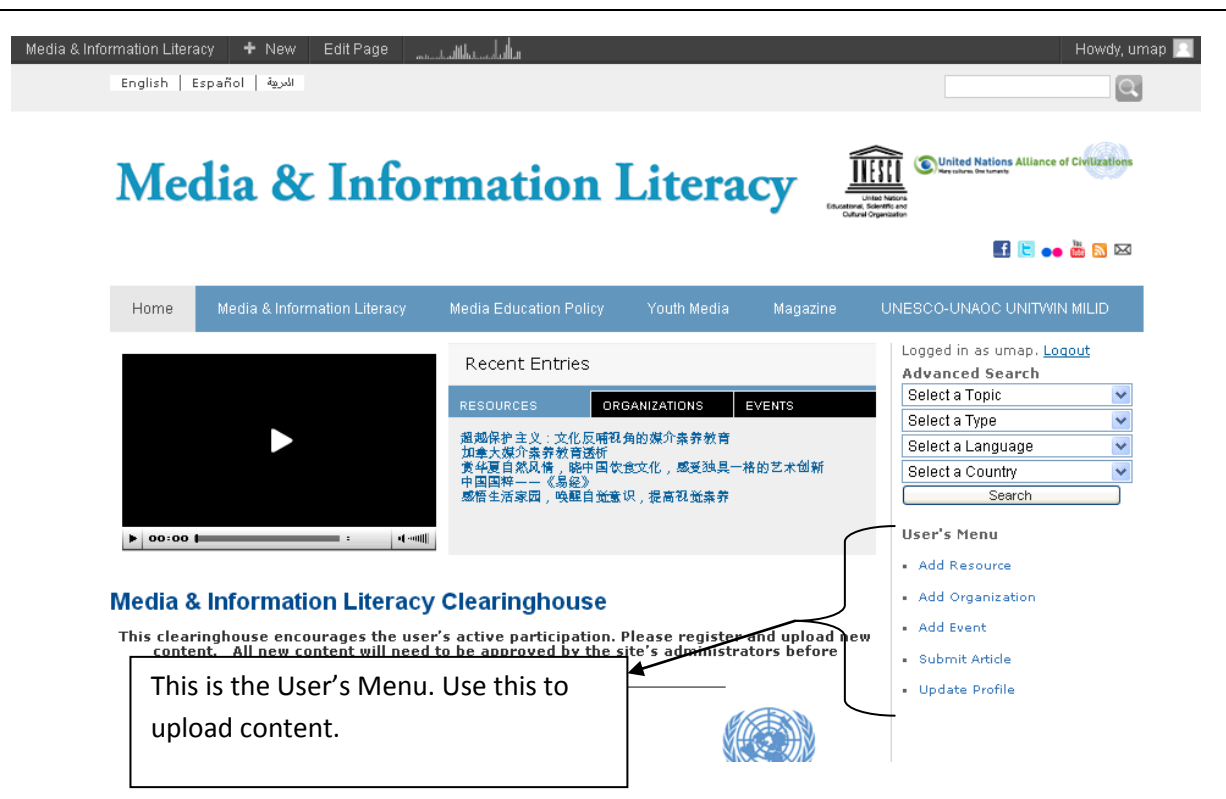

To add an event click "add an event" on the User's Menu, on the right side of the page

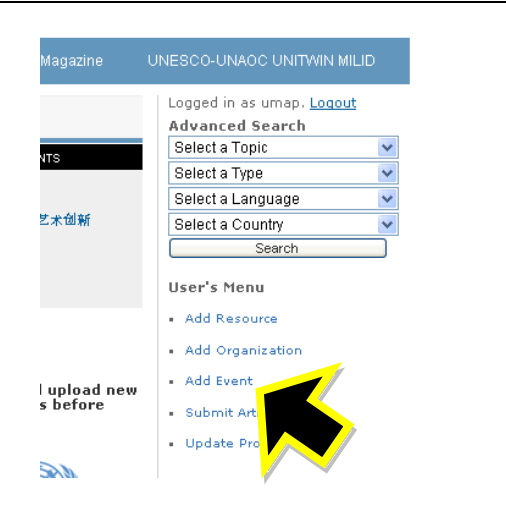

Please see next page

The following screen will pop up, <u>fill in the boxes</u>. If the criterion has an asterisk (\*) next to it then that field is compulsory. Remember to <u>list "tags" (keywords)</u>, separated by commas, for the event that you are uploading <u>Click "Publish" when you are finished</u>.

| Media & Information Liter | acy 🕂 New              |                                                                                                    |             |              |                                         | Howdy, unitwin_cairo 🗾     | 1                    |           |
|---------------------------|------------------------|----------------------------------------------------------------------------------------------------|-------------|--------------|-----------------------------------------|----------------------------|----------------------|-----------|
| 🟦 Dashboard               | Show content in:       | 🖁 English 🛛 🔻 🧭                                                                                     |             |              |                                         |                            | _                    |           |
| Events                    | Add Nev                | w Event                                                                                             |             |              |                                         |                            |                      |           |
| Events<br>Add New         | New Event              |                                                                                                    |             |              | Language                                | v                          |                      |           |
| Resources                 | Permalink: http://mil. | unaoc.org/event/ <mark>new-ever</mark>                                                              | t/ Edit     |              | Language of this e                      | went English 🔽             |                      |           |
| ✓ Organizations           | Details                |                                                                                                    |             |              |                                         | English<br>Spanish         |                      |           |
| Articles                  | All day event?         |                                                                                                    |             |              | Publish                                 | Arabic                     |                      |           |
| Pages                     | Chart Data (           |                                                                                                    |             |              | Save Draft                              | Preview                    | Vou do not r         | heed      |
| 😤 Profile                 | Time:                  | 2012-09-05                                                                                          | @ 08 🖌 00 🖻 | am 💌         | Status: Draft Edit                      |                            | to worny abo         |           |
| Collapse menu             | End Date /<br>Time:    | 2012-09-05                                                                                          | @ 05 🔽 00 🛐 | pm 💌         | Visibility: Public Ec                   | <u>lit</u><br>listolu Edit | these option         | is        |
|                           |                        | Very Fun                                                                                            |             |              | T donstraining                          | -                          | )                    |           |
|                           |                        |                                                                                                    | 1           |              |                                         | Publish                    | Click "submit        | for       |
| You do not ne             | ed to worry            | about these                                                                                         |             |              | Tags                                    |                            | review" when         | ו you are |
| options                   |                        |                                                                                                    | ]           |              |                                         | bbA                        | finished For         |           |
|                           | Description*           |                                                                                                    |             |              | Separat                                 | n commas                   | UNITWIN, tl          | nis       |
|                           |                        |                                                                                                    |             |              | Choose 1 on the n                       | nost used tags             | button will I        | be        |
|                           |                        |                                                                                                    |             |              | Makag                                   | ura that you do            | "Publish"            |           |
|                           |                        |                                                                                                    |             |              | IVIAKE SU                               | are that you do            | xc"                  |           |
|                           |                        |                                                                                                    |             |              |                                         |                            | s                    |           |
|                           | Organizer*             |                                                                                                    |             |              |                                         |                            |                      |           |
|                           | Contact Name           |                                                                                                    |             |              |                                         | Please make su             | ire that the e-      | ]         |
|                           | Email*                 |                                                                                                    |             |              | *                                       | mail and websi             | ite both work and    |           |
|                           | Website*               |                                                                                                    |             |              |                                         | connect with th            | he<br>n vou intended |           |
|                           | Country*               |                                                                                                    |             | ~            |                                         |                            | you interface.       |           |
|                           | City*                  |                                                                                                    |             |              |                                         |                            |                      |           |
|                           | Topic(s)*              | <ul> <li>Media &amp; Information L</li> <li>Media Education Polic</li> <li>Youth Media ◀</li> </ul> | iteracy     | Select at le | east one of these<br>reflects. The topi | topics that<br>cs help     |                      |           |
|                           |                        |                                                                                                    | ٦           | users effic  | iently find what t                      | hey are                    |                      |           |
|                           | Thank you for creating | with WordPress.                                                                                     |             | looking for  | •                                       | 3.4.1                      |                      |           |

After you click "publish", the following box will pop up on the right top side of the screen, make sure that you <u>click both of the options available</u> (in this case, Spanish and Arabic). After you click the options, the "duplicate" button will appear. <u>Click "duplicate".</u> Once the system has completed the "duplication" then remember to <u>click "submit for review"</u>. THIS LAST STEP IS VERY IMPORTANT

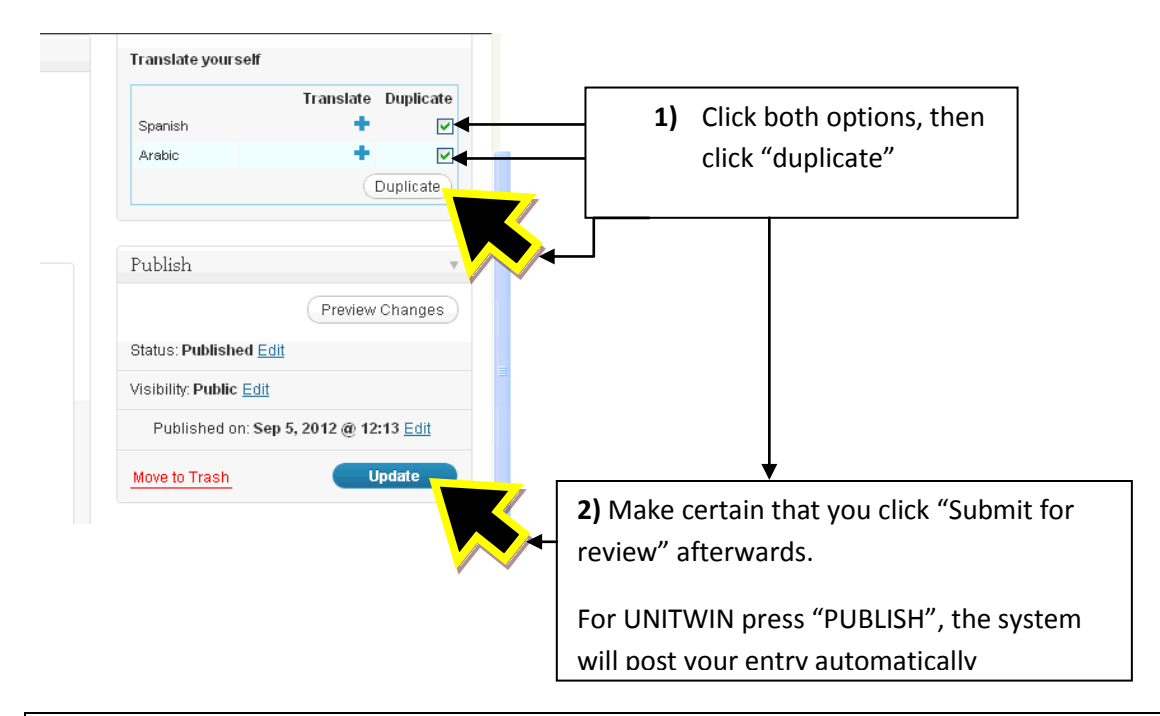

The system has now uploaded your post. Click "**Preview Post**" to make sure all the details have been correctly uploaded.

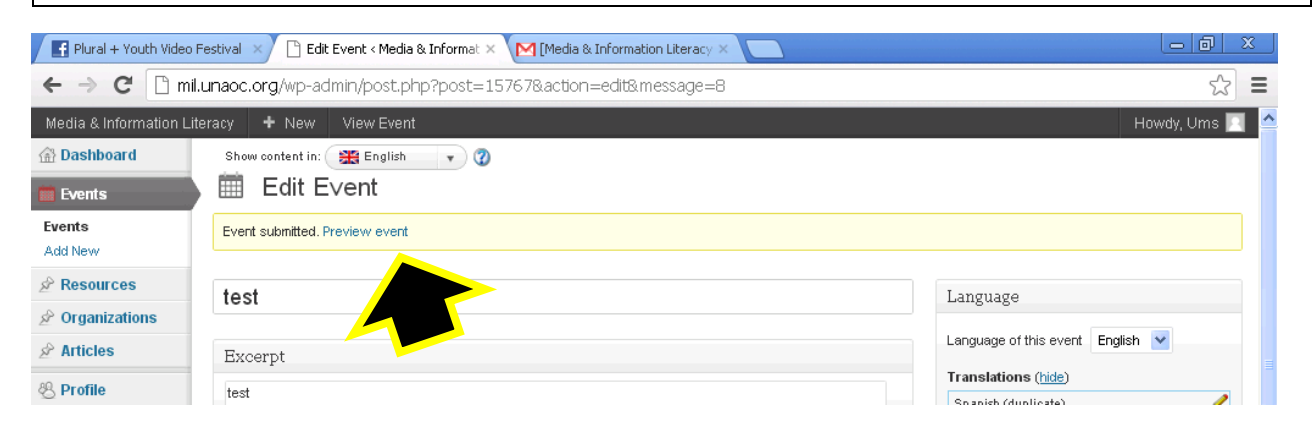

Please remember that a manager of the Clearinghouse will need to approve your content before it publicly appears on the site. This does not apply to the universities of the UNITWIN.

If you see a mistake, please click "edit", otherwise your event has been internally stored in the Clearinghouse waiting for the manager's approval. For UNITWIN universities, the system will publish automatically. Thank you very much, your participation is appreciated.

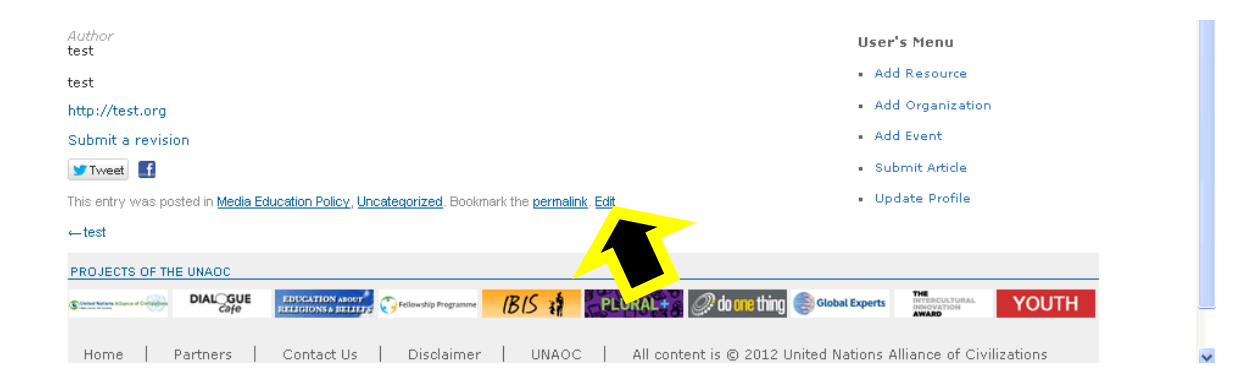

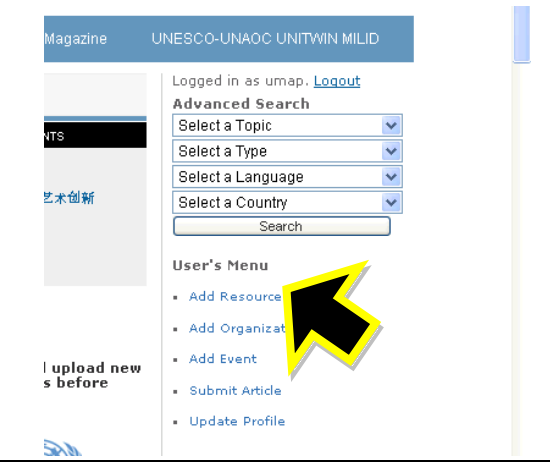

To add a resource: click "add resource" on the User Menu

The following screen will pop up, <u>fill in the boxes</u>. Remember to <u>list "tags" (keywords)</u>, separated by commas, for the resource that you are uploading. <u>Click "Publish" when you are finished.</u>

| 🚯 Jetpack          |                                                      |                           |                            |
|--------------------|------------------------------------------------------|---------------------------|----------------------------|
| Posts              | 🖉 Add New Resource                                   |                           |                            |
| m Events           | Enter title here                                     | Language                  |                            |
| 🖈 Resources        |                                                      |                           |                            |
| Resources          | <b>D</b> + 1                                         |                           |                            |
| Categories         | Details                                              | D. Ll'.L                  |                            |
| Tags               |                                                      | rublish                   |                            |
| 🖉 Organizations    |                                                      | Save Draft Preview        | You do not need            |
| Articles           |                                                      | Status: Draft Edit        | to worry about             |
| (양 Media           |                                                      | Visibility: Public Edit   | these options              |
| Pages              | Description                                          | Publish immediately Edit  |                            |
| 😤 Profile          |                                                      | Move to Trash Publish     | Click "aubrait for         |
| C 0+11+1+1+1+1+1+1 |                                                      |                           | Click submit for           |
| You do not need    | to worry about these                                 | Tags                      | finished For               |
| options            |                                                      | Add                       | INITWIN this button        |
|                    |                                                      | Separate tags with comm   | will be " <b>Publish</b> " |
|                    | Source                                               | Choose from the most use  |                            |
|                    | Author                                               |                           |                            |
|                    | Country                                              | Author Make sure          | that                       |
|                    | Language V The source is the orga                    | anization from you do not | forget                     |
|                    | Link where the resource ca                           | ame. The to insert        | .                          |
|                    | author(s) is who actua                               | ally wrote it             | words                      |
|                    | ODIC(S)  _ "Media Education Policy<br> _ Youth Media |                           |                            |
|                    |                                                      |                           |                            |
|                    |                                                      | Make sure your link actua | lly connects               |
|                    |                                                      | with the content/resource | e that you                 |
|                    | Identify the topical relevance of this resource. It  | are uploading.            |                            |
|                    | could be multiple (not limited to one)               | L                         |                            |
|                    |                                                      |                           |                            |

After you click "publish", the following box will pop up on the right top side of the screen, make sure that you <u>click both of the options available</u> (in this case, Spanish and Arabic). After you click the options, the "duplicate" button will appear. <u>Click "duplicate".</u> Once the system has completed the "duplication" then remember to <u>click "submit for review"</u>. THIS LAST STEP IS VERY IMPORTANT

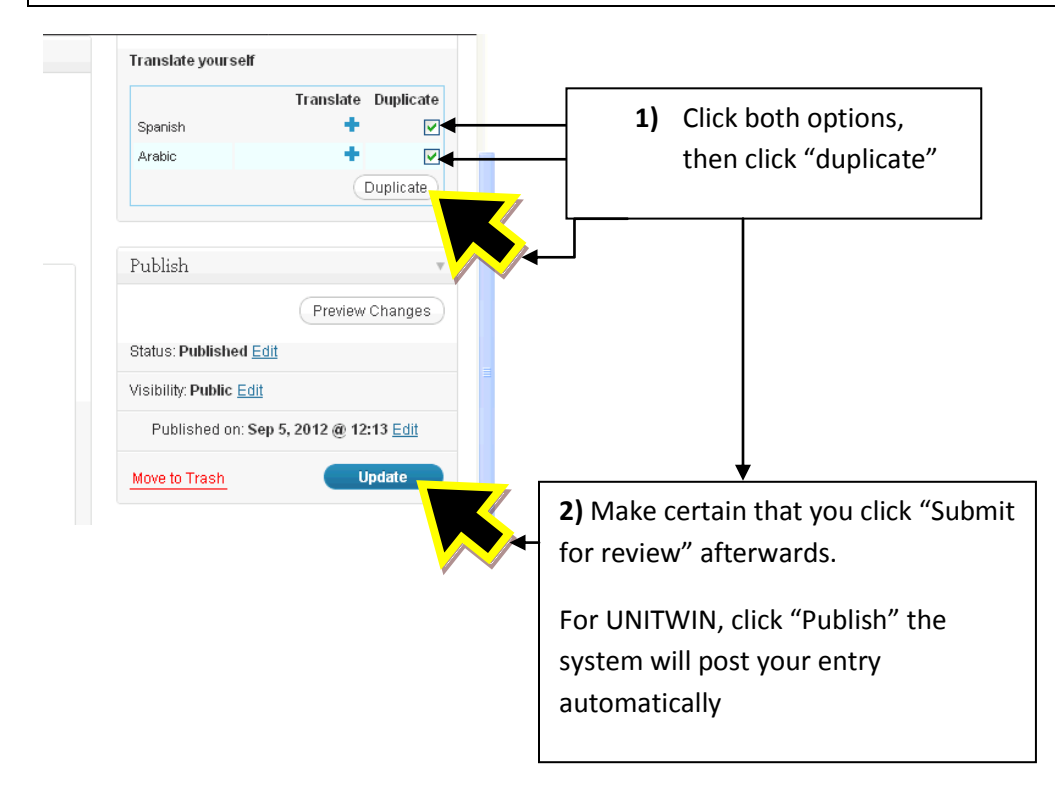

The system has now uploaded your post. Check "**Preview Post**" to make sure that all the details have been correctly uploaded. For UNITWIN users, the button will read "View post"

| A Dashboard                                          | Show content in: 🗱 English 🔹 🕐 | Howby, Onio                                      |
|------------------------------------------------------|--------------------------------|--------------------------------------------------|
| Resources                                            | Post submitted. Preview post   |                                                  |
| Resources<br>Add New                                 | test                           | Language                                         |
| <ul><li>৵ Organizations</li><li>৵ Articles</li></ul> |                                | Language of this resource English V              |
| 🖑 Profile                                            | Details                        | Translations ( <u>hide</u> ) Spanish (duplicate) |
| Collapse menu                                        | test                           | Arabic (duplicate)                               |

9

Please remember that a manager of the Clearinghouse will need to approve your content before it publicly appears on the site.

NOTE: For the universities of UNITWIN posting, their submissions will be publicized automatically, without the need for the Clearinghouse's manager approval.

If you see a mistake, please click "edit", otherwise your resource has been internally stored in the Clearinghouse waiting for the manager's approval. Thank you very much, your participation is appreciated.

| Author<br>test                                                                                                    | User's Menu                              |
|----------------------------------------------------------------------------------------------------|------------------------------------------|
| test                                                                                                    | Add Resource                             |
| http://test.org                                                                                                    | Add Organization                         |
| Submit a revision                                                                                                    | Add Event                                |
| Tweet                                                                                                    | Submit Article                           |
| This entry was posted in Media Education Policy, Uncategorized. Bookmark the permalink. Edit                                                                                                    | Update Profile                           |
| ←test                                                                                                    |                                          |
| PROJECTS OF THE UNAOC                                                                                                    |                                          |
| Clance define and and the second defined and the second defined and | bbal Experts HTERCULTURAL HUNDRAUGUSTION |
| Home   Partners   Contact Us   Disclaimer   UNAOC   All content is © 2012 United                                                                                                    | Nations Alliance of Civilizations        |

To **add an organization:** click "add organization" in the User's Menu.

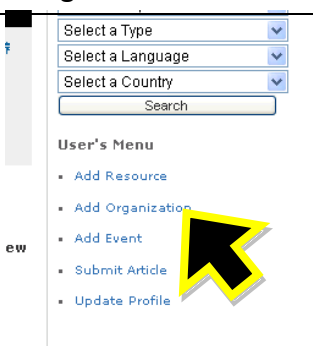

The following screen will pop up, <u>fill in the boxes</u>. If the criterion has an asterisk (\*) next to it then that field is compulsory. Also remember to <u>list "tags"</u> for the organization, these are themes or ideas that the event is concerned with (e.g. pre-school or journalism). <u>Click "Submit</u> <u>for Review" when you are finished.</u> For UNITWIN universities posting, this will be "Publish".

| Media & Information Liter | acy 🕂 New              | 8 English                  |          |                 |                           | Howdy, unitwin_cairo 🖡         |                                  |
|---------------------------|------------------------|----------------------------|----------|-----------------|---------------------------|--------------------------------|----------------------------------|
| Events                    |                        | W Organization             |          |                 |                           |                                |                                  |
| ∠ Resources               | Entor title he         | 5                          |          |                 | T                         | -                              |                                  |
| 🖈 Organizations           | Enter title ne         |                            |          |                 | Language                  | *                              |                                  |
| Organizations             |                        |                            |          |                 | Language of this org      | anization English 💌<br>English |                                  |
| Add New                   | Details                |                            |          |                 | D 11:1                    | Spanish<br>Arabic              |                                  |
| ✓ Articles                |                        |                            |          |                 | Publish                   |                                |                                  |
|                           |                        |                            |          |                 | Save Draft                | Preview                        | You do not need                  |
|                           |                        |                            |          |                 | Status: Draft <u>Edit</u> |                                | to worry about                   |
| Collapse menu             |                        |                            |          |                 | Visibility: Public Edit   |                                | these options                    |
|                           | Description*           |                            |          |                 | III Publish Immedia       | tely <u>Edit</u>               |                                  |
| _                         | ★                      |                            |          |                 | Move to Trash             | Publish                        |                                  |
| You do not n              | eed to worry           | about these                |          |                 | Taga                      |                                | Click "Submit for                |
| options                   |                        |                            |          |                 | Tags                      |                                | review" when you are             |
|                           |                        |                            |          | 4               |                           | Add                            | <ul> <li>finished.</li> </ul>    |
|                           | Country*               |                            |          | ~               | Separate tags with        | commas                         |                                  |
|                           | Language(s)*           | 💙                          | <b>v</b> | ~               | Choose from the mo        | <u>st used tags</u>            | For UNITWIN, this                |
|                           |                        |                            |          |                 | Logo                      |                                | button will be " <b>Publish"</b> |
|                           | Contact Name           |                            |          |                 | SetLono                   |                                |                                  |
|                           | Address 1              |                            |          |                 | 0012040                   |                                |                                  |
|                           | Address 2              |                            |          |                 | Author                    | Make sure th                   | nat you do not                   |
|                           | Email*                 |                            |          |                 | umap                      | forget to inse                 | ert "tags".                      |
|                           | Phone                  |                            |          |                 |                           | Separate the                   | m with commas.                   |
|                           | )A(abaitat             |                            |          |                 |                           |                                |                                  |
|                           | website.               | Media & Information Litera | acv      | Identify the to | pical relevan             | ce of this                     |                                  |
|                           | Topic(s)*              | Media Education Policy     |          | resource. It co | ould be multip            | ole (not                       |                                  |
|                           |                        |                            |          | limited to one  | )                         |                                |                                  |
|                           |                        |                            |          |                 |                           |                                |                                  |
|                           | Thank you for creating | with WordPress.            |          |                 |                           | 3.4.1                          | I                                |

After you click "publish", the following box will pop up on the right top side of the screen, make sure that you <u>click both of the options available</u> (in this case, Spanish and Arabic). After you click the options, the "duplicate" button will appear. <u>Click "duplicate".</u> Once the system has completed the "duplication" then remember to <u>click "submit for review"/update</u>. THIS LAST STEP IS VERY IMPORTANT

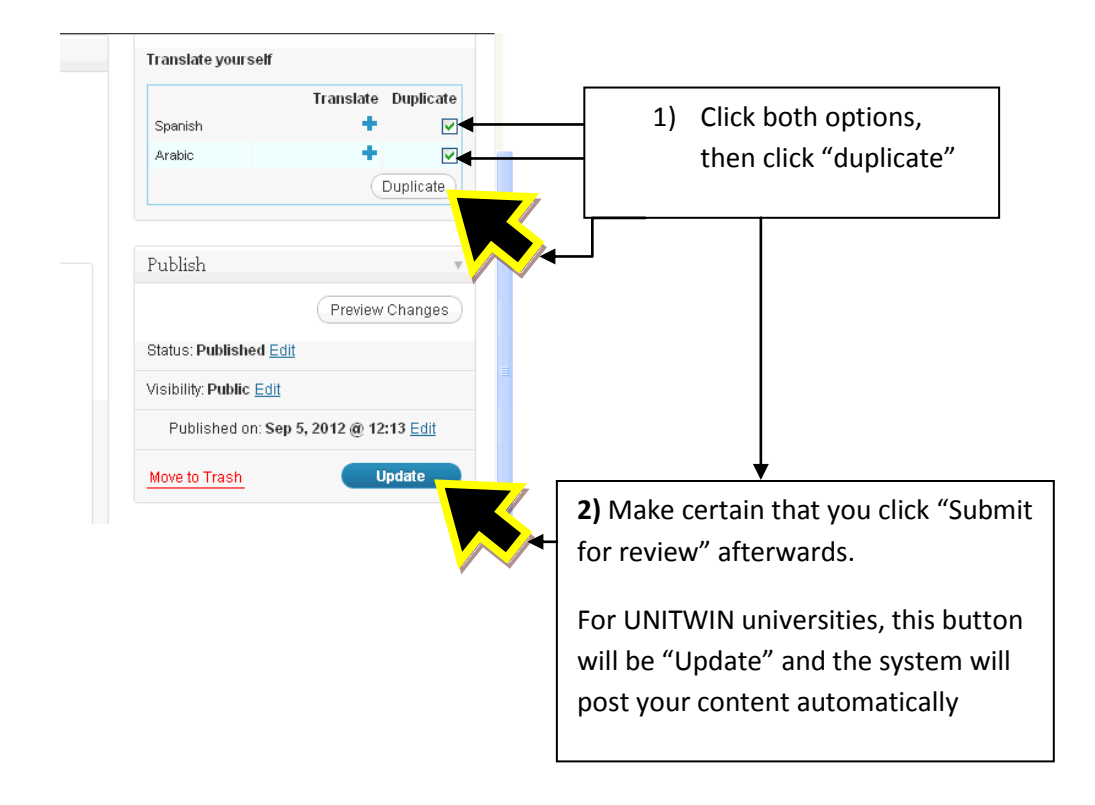

Please remember that a manager of the Clearinghouse will need to approve your content before it publicly appears on the site

NOTE: For the universities of UNITWIN posting directly, their submissions will be publicized automatically, without the need for the Clearinghouse's manager approval.

The system has now uploaded your post. Check "**Preview Post**" to make sure all the details have been correctly uploaded. For UNITWIN users, the button will read "View post"

| 🟦 Dashboard              | Show content in: 🗱 English 🔹 🕜 |
|--------------------------|--------------------------------|
| m Events                 | 🖉 Edit Organization            |
| 🖉 Resources              | Post published. View post      |
| 🖈 Organizations          |                                |
| Organizations<br>Add New |                                |
| 🖉 Articles               |                                |
| Pages                    | Details                        |
| 🖑 Profile                | test                           |
| Collapse menu            |                                |
|                          |                                |

If you see a mistake, please click "edit", otherwise your resource has been internally stored in the Clearinghouse waiting for the manager's approval. Thank you very much, your participation is appreciated.

| Author<br>test                                                                               | User's Menu                                                    |
|----------------------------------------------------------------------------------------------|----------------------------------------------------------------|
| test                                                                                         | <ul> <li>Add Resource</li> </ul>                               |
| http://test.org                                                                              | <ul> <li>Add Organization</li> </ul>                           |
| Submit a revision                                                                            | Add Event                                                      |
| 🎔 Tweet 📲                                                                                    | Submit Article                                                 |
| This entry was posted in Media Education Policy, Uncategorized. Bookmark the permalink. Edit | Update Profile                                                 |
| ←test                                                                                        |                                                                |
| PROJECTS OF THE UNAOC                                                                        |                                                                |
|                                                                                              | COLOR DO ONE thing Clobal Experts                              |
|                                                                                              |                                                                |
| Home Partners Contact Us Disclaimer UNAOC                                                    | All content is © 2012 United Nations Alliance of Civilizations |

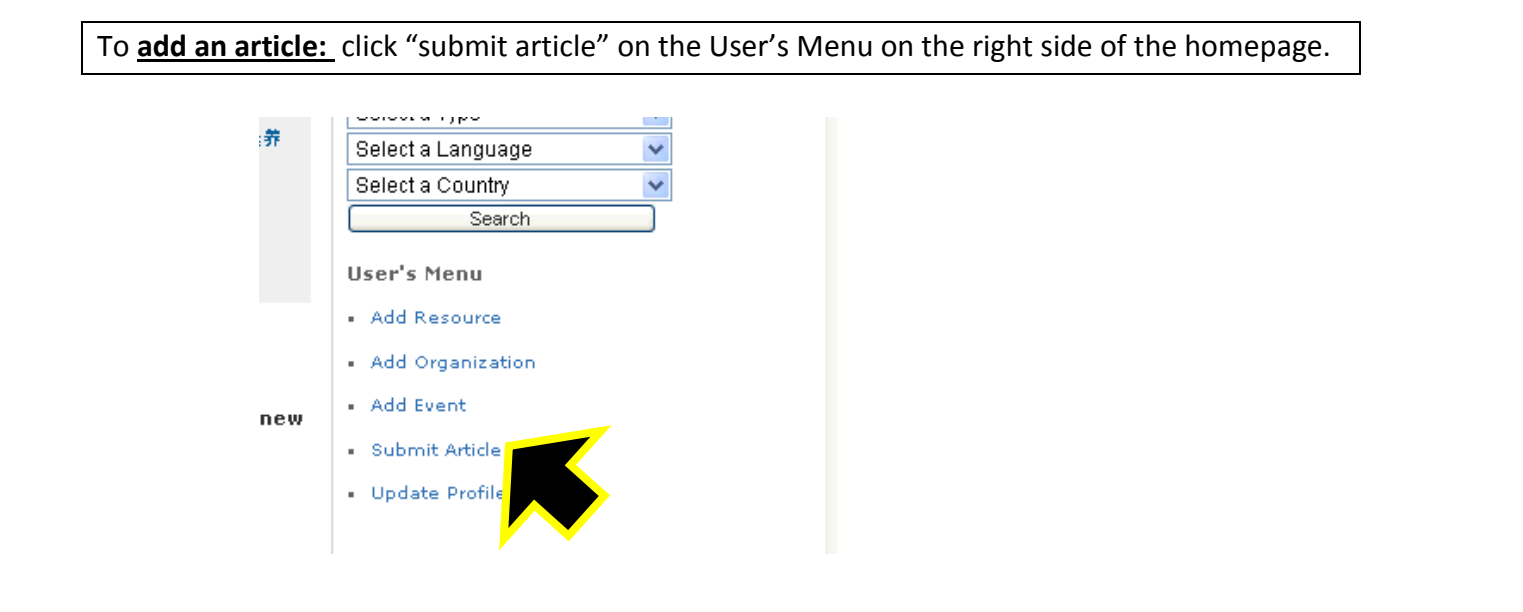

Fill out all of the details and make sure you **<u>put all of the text for your article in the biggest</u> <u>box</u>. Make sure that you remember to <b><u>put the correct name of the author</u>** and <u>fill out the tags</u>.

| Media & Information Lit      | teracy + New                                                                          | Howdy, unitwin_cairo                  |
|------------------------------|---------------------------------------------------------------------------------------|---------------------------------------|
| 🖄 Resources                  | Enter title here                                                                      | Language                              |
| <ul> <li>Articles</li> </ul> |                                                                                       | Language of this article English      |
| Articles                     | b / Ink                                                                               | D. Hick                               |
| Add new                      |                                                                                       | You do not nood                       |
| 80 Drofile                   |                                                                                       | save brance Preview You do not need   |
|                              |                                                                                       | Status: Draft Edit                    |
| Collapse menu                |                                                                                       | Visibility: Public Edit these options |
|                              |                                                                                       | Publish immediately Edit              |
|                              |                                                                                       | Move to Trash Publish Click "submit   |
|                              |                                                                                       | Tags for review"                      |
|                              |                                                                                       | when you are                          |
|                              |                                                                                       | finished                              |
|                              |                                                                                       | Separate tags with commas             |
|                              | h                                                                                     |                                       |
|                              | Word count: 0                                                                         | Image Make sure that you do not       |
|                              | Details                                                                               | forget to insert "tags"               |
|                              | 0.4har                                                                                |                                       |
|                              | Autror                                                                                |                                       |
|                              | Language 💌                                                                            |                                       |
|                              | ☐ Media & Information Literacy<br>Topic(s) ☐ "Media Education Policy<br>☐ Youth Media |                                       |

You can include a link or an image in your article. To put in a link, <u>highlight the text</u> that you want "linked" and press the <u>"link icon".</u>

A box with URL and Title will appear, **<u>put in the URL</u>** and then <u>**click add link.**</u> Please make sure that the URL connects to the website that you want it to.

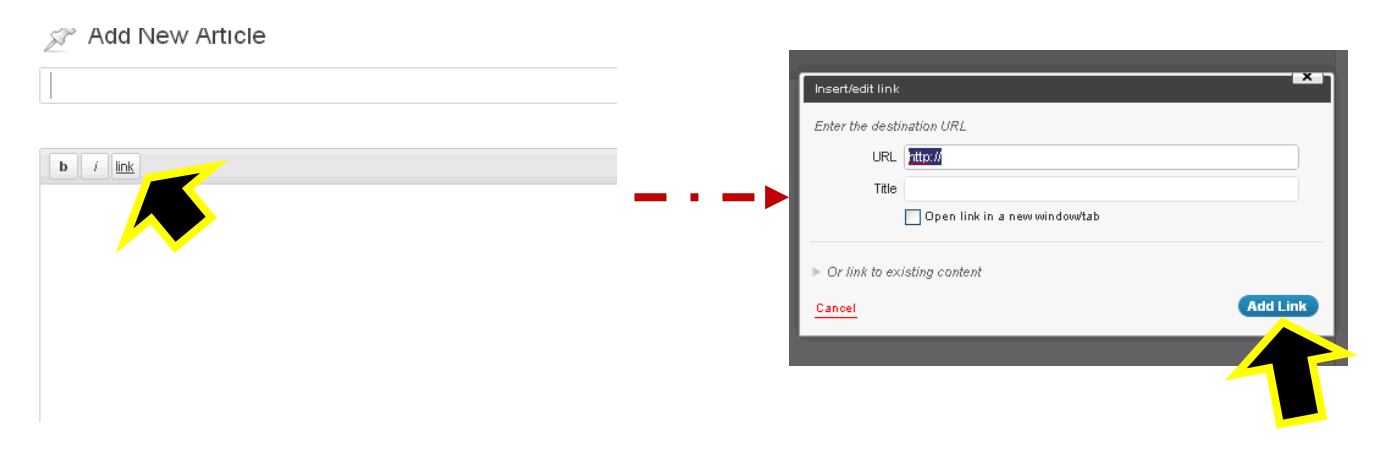

To add an image, <u>select "set image"</u>, on the right hand side of the page. Then select the file. This image will appear at the top of the article.

|   | 🟥 Publish immediately Edit     | b /     | Set Image                                                                                      |
|---|--------------------------------|---------|------------------------------------------------------------------------------------------------|
|   | Move to Trash Publish          | test li | From Computer From URL Media Library                                                           |
|   |                                |         | Add media files from your computer                                                             |
|   | Tags                           |         | 1                                                                                              |
|   |                                |         |                                                                                                |
|   | Add                            |         | Drop files here                                                                                |
|   | Separate tags with commas      |         | (Select Files)                                                                                 |
| , | Choose from the most used tags |         |                                                                                                |
|   |                                |         |                                                                                                |
|   | Image                          | _       | You are using the multi-file uploader. Problems? Try the <u>browset uploader</u> . ad.         |
|   |                                |         | Maximum upload file size: 20MB. After a file has been uploaded, you can add titles and descrip |
|   | Set Image                      | Word co |                                                                                                |
|   |                                | Dataile |                                                                                                |
|   |                                |         |                                                                                                |

Once you have clicked "Publish/submit for review" make sure you <u>duplicate</u> the post into both Spanish and Arabic and then <u>click "update"/"submit for review" afterwards</u>

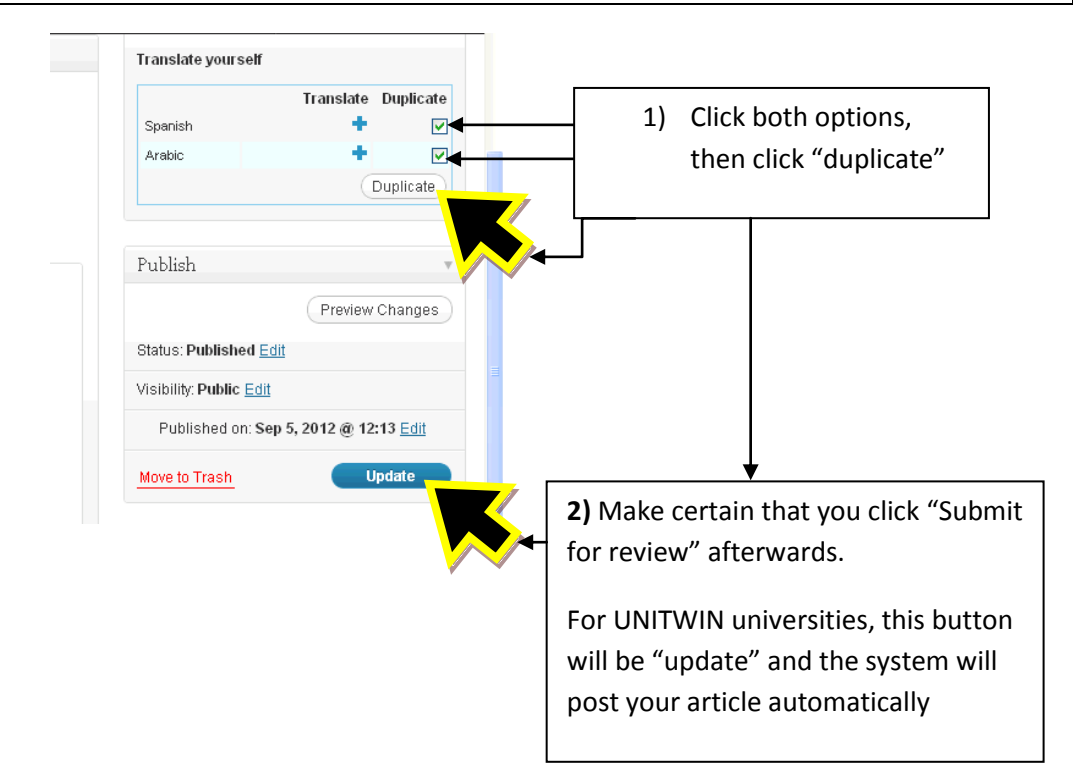

Please remember that a manager of the Clearinghouse will need to approve your article before it publicly appears on the site

NOTE: For the universities of UNITWIN posting directly, their submissions will be publicized automatically, without the need for the Clearinghouse's manager approval.

The system has now uploaded your post. Check "**Preview Post**" to make sure all the details have been correctly uploaded. For UNITWIN users, the button will read "View post"

| Media & Information L | iteracy 🛨 New View Post                                     | Howdy, unitwin_cairo 📃 🤷           |  |  |  |  |  |
|-----------------------|-------------------------------------------------------------|------------------------------------|--|--|--|--|--|
| 🙆 Dashboard           | Show content in: 🛛 🗮 English 🛛 🔻 🧭                          |                                    |  |  |  |  |  |
| m Events              | 🖉 Edit Article                                              |                                    |  |  |  |  |  |
| A Resources           | Post updated. View post                                     |                                    |  |  |  |  |  |
| A Organizations       |                                                             |                                    |  |  |  |  |  |
| 🖈 Articles            | test                                                        | Language                           |  |  |  |  |  |
| Articles              | Permalink: http://mil.unarg/articles/test-3/ Edit View Post | Language of this article English V |  |  |  |  |  |

If you see a mistake, please click "edit", otherwise your resource has been internally stored in the Clearinghouse waiting for the manager's approval. Thank you very much, your participation is appreciated.

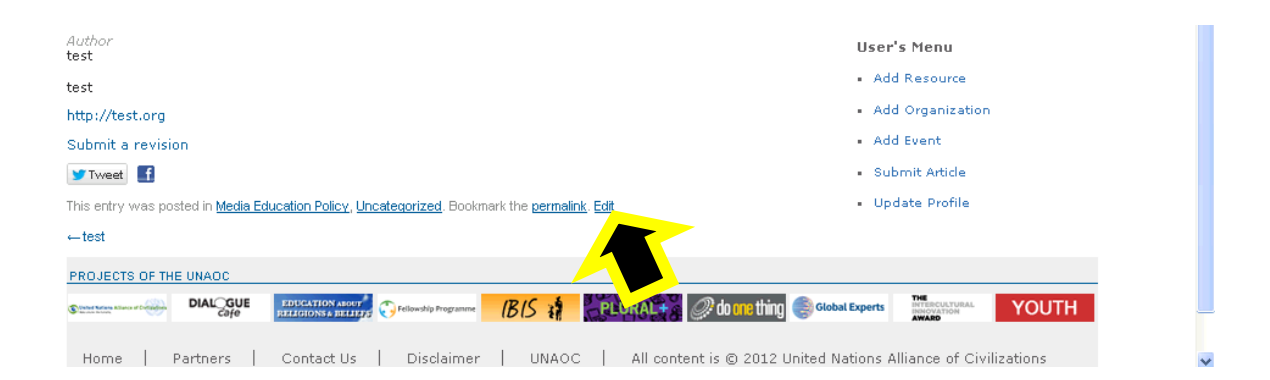

To access the area of the site that is dedicated to UNITWIN, <u>click the UNESCO-UNAOC</u> <u>UNITWIN MILID on the website</u>

|                                                                                                    |                              |                                                                                                |                              | 🛐 🖻 🐽 🚋 🔊                                                                       |
|----------------------------------------------------------------------------------------------------|------------------------------|------------------------------------------------------------------------------------------------|------------------------------|---------------------------------------------------------------------------------|
| Home                                                                                                    | Media & Information Literacy | Media Education Policy Youth Me                                                                | Jia Magazine                 | UNESCO-UNAOC UNITWIN MILID                                                      |
|                                                                                                    |                              | Recent Entries                                                                                 |                              | Logged i twin_cairo. <u>Lo</u><br>Advan                                         |
|                                                                                                    |                              | RESOURCES ORGANIZATIONS                                                                        | EVENTS                       | Select Topic                                                                    |
| 00:00                                                                                                    | ः न-जगा                      | 超越保护主义:文化反哺视角的媒介素养物<br>加拿大煤介素养教育透析<br>黄华夏自然风情,晓中国饮食文化,感受到<br>中国国教一一《易经》<br>感悟生活家园,唤醒自觉意识,提高视觉非 | ☆育<br>典具一格的艺术创新<br>÷养        | Select a Type<br>Select a Language<br>Select a Country<br>Search<br>User's Menu |
|                                                                                                    |                              |                                                                                                |                              | Add Resource                                                                    |
| dia &                                                                                                    | Information Literacy         | <ul> <li>Add Organization</li> </ul>                                                           |                              |                                                                                 |
| nis clearinghouse encourages the user's active participation. Please register and upload new<br>content. All new content will need to be approved by the site's administrators before<br>publishing. |                              |                                                                                                | Add Event     Submit Article |                                                                                 |
|                                                                                                    |                              |                                                                                                | _                            | Update Profile                                                                  |

PLEASE SEE NEXT PAGE

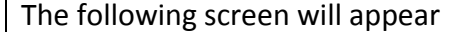

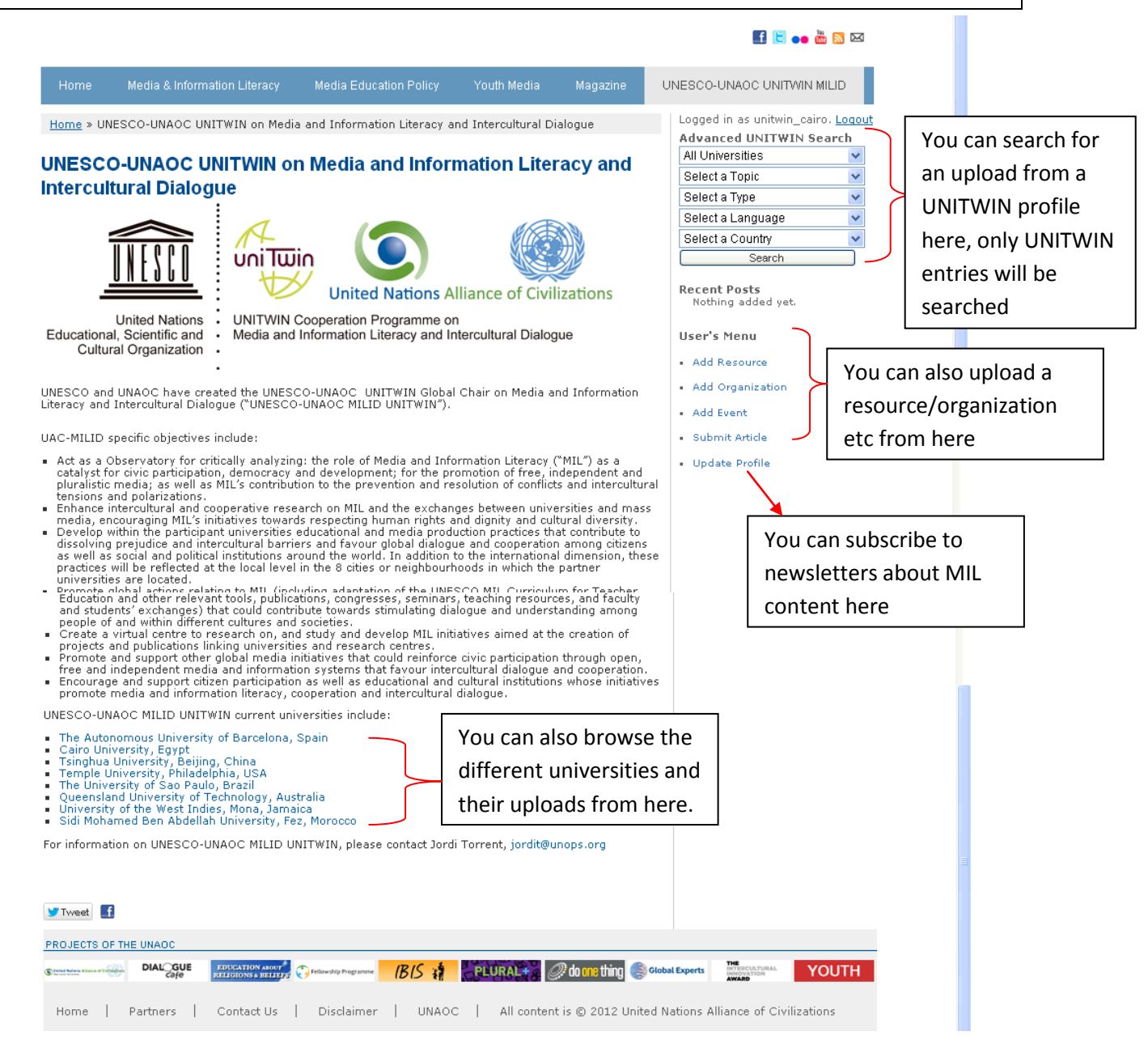

## To look at your UNITWIN University's or another UNITWIN university's page, select a university at the bottom of the page.

Education and other relevant tools, publications, congresses, seminars, teaching resources, and faculty and students' exchanges) that could contribute towards stimulating dialogue and understanding among people of and within different cultures and societies.

- Create a virtual centre to research on, and study and develop MIL initiatives aimed at the creation of
  projects and publications linking universities and research centres.
- · Promote and support other global media initiatives that could reinforce civic participation through open,
- free and independent media and information systems that favour intercultural dialogue and cooperation. Encourage and support citizen participation as well as educational and cultural institutions whose initiatives promote media and information literacy, cooperation and intercultural dialogue.

UNESCO-UNAOC MILID UNITWIN current universities include:

- The Autonomous University of Barcelona, Spain
- Cairo University, Egypt
- Tsinghua University, Beijing, China
   Temple University, Philadelphia, USA
   The University of Sao Paulo, Brazil

- Queensland University of Technology, Australia
   University of the West Indies, Mona, Jamaica
- Sidi Mohamed Ben Abdellah University, Fez, Morocco

For information on UNESCO-UNAOC MILID UNITWIN, please contact Jordi Torrent, jordit@unops.org

#### A version of the following page will appear.

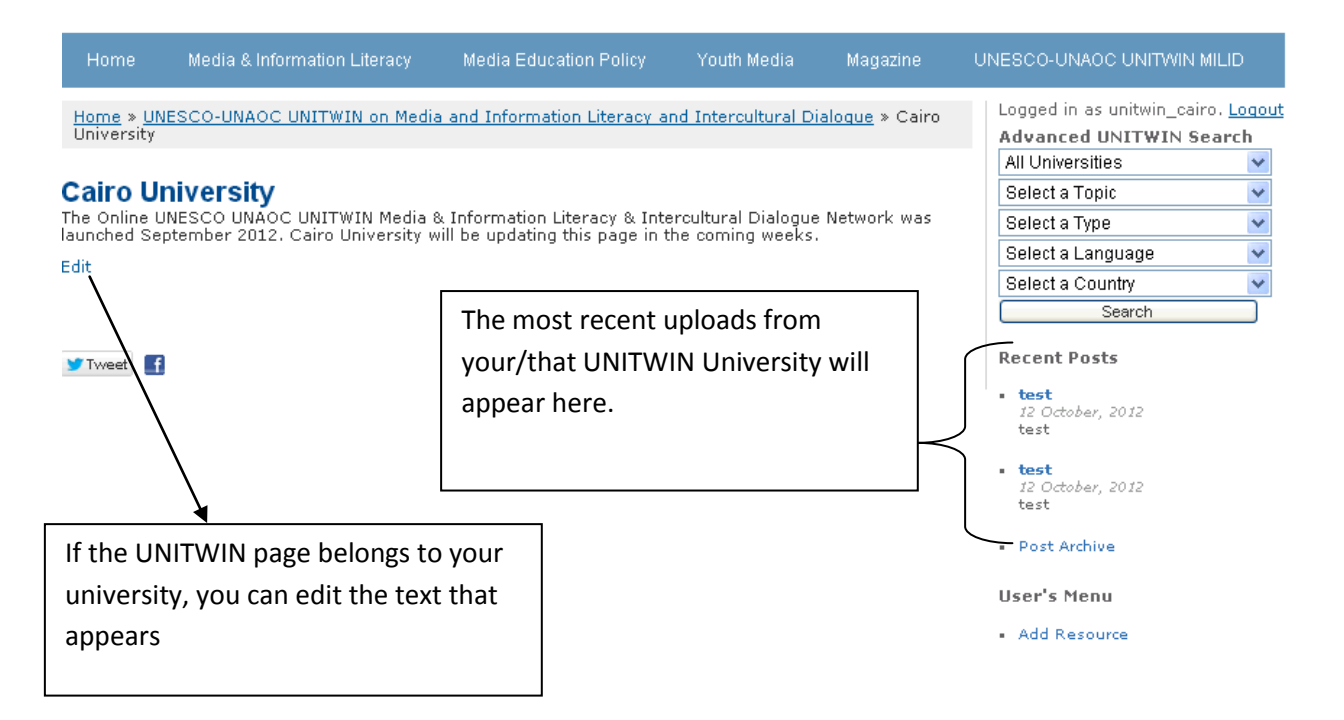

To edit the test that appears on your university's page, click "edit" on your UNTWIN page.

# Media & Informat

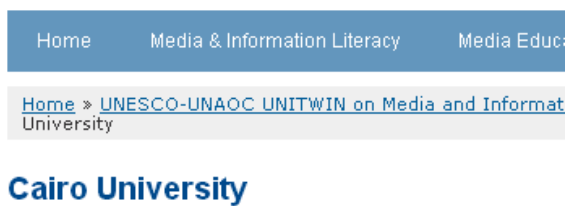

Cairo University The Online UNESCO UNAOC UNITWIN Media & Information L launched September 2012. Cairo University will be updating

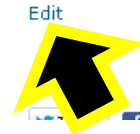

### Edit the text in the main box and then click "Update" when you have finished

| vents        | Luit age                                                                              |                                           |
|--------------|---------------------------------------------------------------------------------------|-------------------------------------------|
| esources     | Cairo University                                                                      | Language                                  |
| rganizations | -                                                                                     |                                           |
| rticles      | Upload/Insert                                                                         | Language of this page English             |
| ages         | b i link b-quote elel ins img ul ol li code more lookup close tags proofread          | Translations (hide)                       |
| ages         |                                                                                       | Spanish (duplicate)                       |
| -            |                                                                                       | Arabic (duplicate)                        |
| ofile        | The Online UNESCO UNACC UNITAIN Media & Information Literacy & Intercultural Dialogue |                                           |
| ollapse menu | coming weeks.                                                                         | Publish                                   |
|              |                                                                                       | Preview Changes                           |
|              |                                                                                       | Status: Bublished Edit                    |
|              |                                                                                       |                                           |
|              | γ                                                                                     | Visibility: Public Edit                   |
|              |                                                                                       | 🛗 Published on: Jul 24, 2012 @ 14:36 Edit |
|              | Please edit this text according to what                                               | Mayor to Twoch                            |
|              | you would like your university's page                                                 |                                           |
|              |                                                                                       |                                           |
|              | to officially read.                                                                   |                                           |
|              |                                                                                       |                                           |
|              |                                                                                       | -                                         |
|              | 1                                                                                     |                                           |
|              | Word count: 27 Last edited by DanielSak on September 10, 2012 at 10:28 am             |                                           |

Once you have finished, click "view page" to check that the updates you made are correct.

| Media & Information Literacy 🕂 New View Page |                                                                             |  |  |  |
|----------------------------------------------|-----------------------------------------------------------------------------|--|--|--|
| 🙆 Dashboard                                  | Show content in: 🗮 English 🔹 👽 🧭                                            |  |  |  |
| m Events                                     | Edit Page                                                                   |  |  |  |
| A Resources                                  | Page updated. View page                                                     |  |  |  |
| A Organizations                              |                                                                             |  |  |  |
| Articles                                     | Cairo Universi                                                              |  |  |  |
| 🛽 Pages                                      |                                                                             |  |  |  |
| All Pages                                    | Upload/Insert 🗐                                                             |  |  |  |
| 🖑 Profile                                    | b / link b-quote det ins img ut of li code more lookup close tags proofread |  |  |  |

To search for content from UNITWIN members, use the "Advanced UNITWIN Search" on the right side of the page. You must select a "type" (resource/event/organization) in order for it to work. Please remember that when you are in the UNITWIN section of the MIL Clearinghouse, only UNITWIN related content will appear. To search throughout all the content of the MIL Clearinghouse, please go through the home page of the site. 🎫 💟 🐽 🐽 🖾

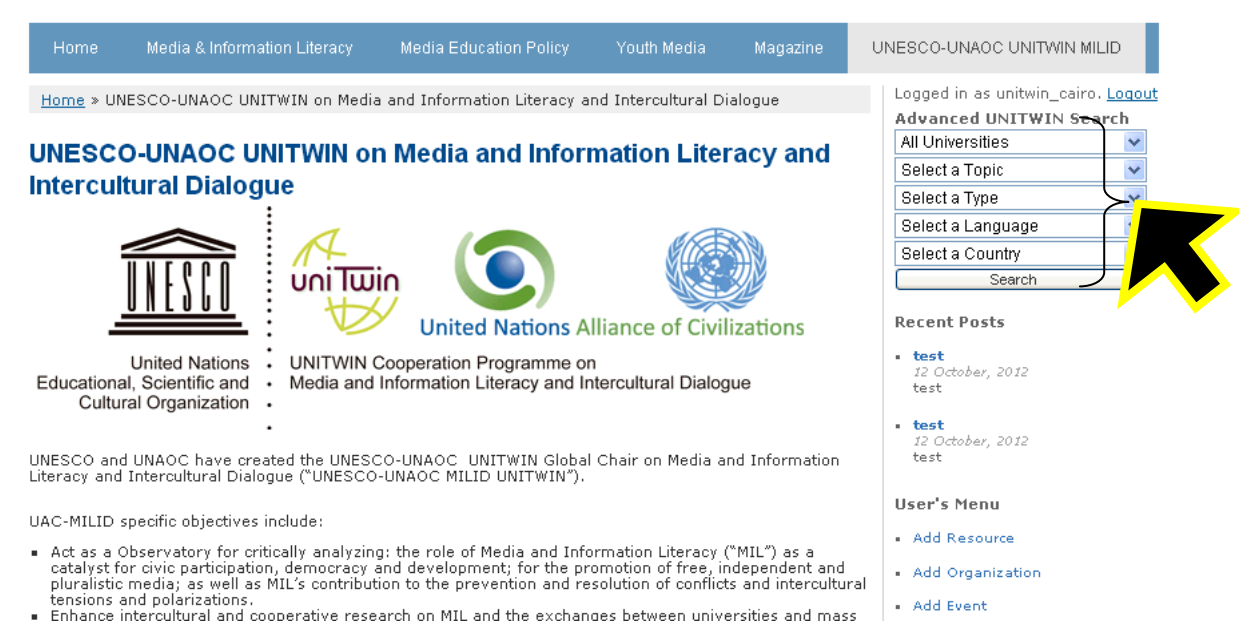

Relevant results will be listed on a page, similar to this.

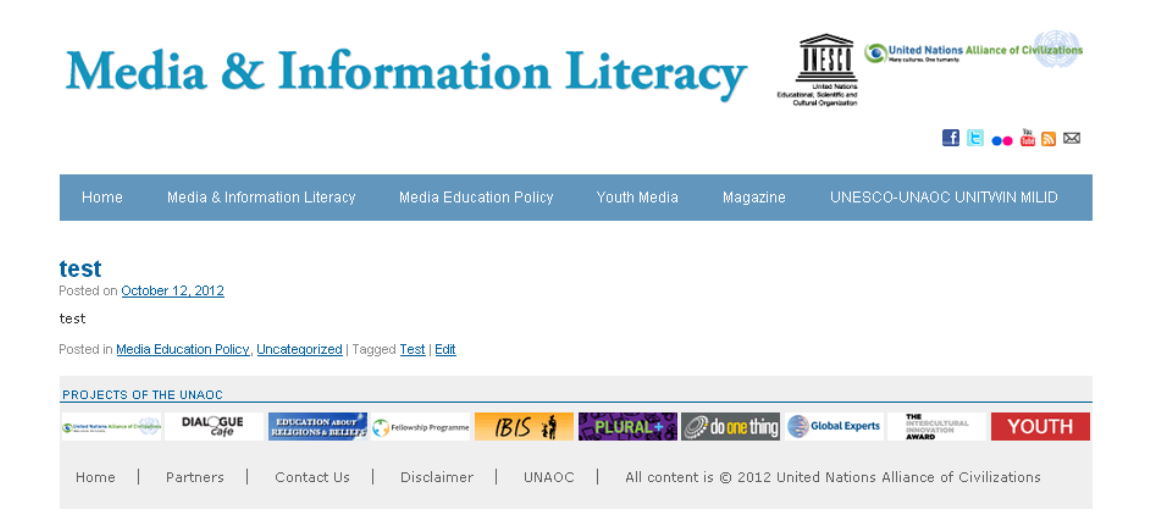